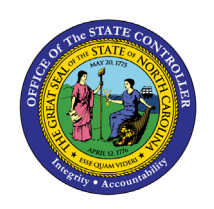

The purpose of this Job Aid is to explain how to create an intercompany transfer as receiver in the NCFS Cash Management System.

## Menu Path: Home> Intercompany Accounting> Transactions> Manage Intercompany Inbound Transactions

*Note: Look up the transfer number under Notifications if you do not have the number.* 

- 1. Enter the Batch Number
- 2. Click Search

| Manage Intercompany Inbound Transactions                            |                            |                                        |                               |                | Dgne                                                                         |
|---------------------------------------------------------------------|----------------------------|----------------------------------------|-------------------------------|----------------|------------------------------------------------------------------------------|
| ▲ Search<br>** Batch Number [7389]<br>** Transaction Number         | ** Provider<br>** Receiver | ×                                      |                               | L <sub>2</sub> | Advanced Saved Search All Inbound Transactions • ** At least one is required |
| ** Transaction Type  ** Accounting Date m/dyy (G)                   | ** Transaction Status      | ~                                      |                               |                | Search Reset Save_                                                           |
| Transaction Batch Number Transaction Provid<br>Number Amount Provid | er Receiver                | Transaction Transaction Type<br>Status | Accounting Batch Date<br>Date | Description    |                                                                              |

## 3. Click the **Transaction Number**

| Mana   | Aanage Intercompany Inbound Transactions |                                                  |                                 |                   |                       |                  |                    |            |                                  |  |  |
|--------|------------------------------------------|--------------------------------------------------|---------------------------------|-------------------|-----------------------|------------------|--------------------|------------|----------------------------------|--|--|
| ► Se   | earch                                    | Advanced Saved Search All Inbound Transactions ~ |                                 |                   |                       |                  |                    |            |                                  |  |  |
| View • | / 严                                      | Approve Reject                                   |                                 |                   |                       |                  |                    |            |                                  |  |  |
|        | Transaction<br>Number                    | Batch Number                                     | Transaction<br>Amount Provider  | Receiver          | Transaction<br>Status | Transaction Type | Accounting<br>Date | Batch Date | Description                      |  |  |
| Þ      | ,3                                       | 7385                                             | -1,000.00 USD 0800 DEPARTMENT O | 1300 DEPARTMENT O | Received              | IC Transfer Out  | 4/8/21             | 4/8/21     | This is an Intercompany Transfer |  |  |
|        |                                          |                                                  |                                 |                   |                       |                  |                    |            |                                  |  |  |

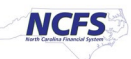

- 4. Click the **plus sign** to add a row
- 5. Enter Receiver account information
- 6. Enter Credit
- 7. Enter Description
- 8. Click the triangle next to Save and Close >Select Save
- 9. Click **OK** on the Information popup
- 10. Click Submit

|                                                  |                                       |                                                   | n 4 9 🗭 🕯                                 |
|--------------------------------------------------|---------------------------------------|---------------------------------------------------|-------------------------------------------|
| Edit Inbound Transaction                         |                                       |                                                   | Approve Reject Save and Close V Submit Ca |
| # Batch: 7385                                    |                                       |                                                   | S Save                                    |
| Provider                                         | 0800 DEPARTMENT OF PUBLIC INSTRUCTION | Batch Date                                        | 40/21                                     |
| Legal Entity Name                                | NC DEPT OF PUBLIC INSTRUCTION         | Accounting Date                                   | 4/8/21                                    |
| Batch Description                                | This is an Intercompany Transfer      | Attachmants                                       | None                                      |
| Note                                             | This is an Intercompany Transfer      | Information ×     Additional Information Contract | IC Transfer                               |
| Transaction Type Name                            | IC Transfer Out                       | C Transfer                                        | TE-LOPERATING                             |
| Conversion Rate Type                             | Corporate                             | Updates to the transaction have been saved.       | In the Exciting                           |
|                                                  |                                       | OK OK                                             | Ce .                                      |
| Transaction: 1                                   |                                       |                                                   |                                           |
| Receiver                                         | 1300 DEPARTMENT OF ADMINISTRATION     | Debit                                             | 1.000.00 USD                              |
| Legal Entity                                     | DEPARTMENT OF ADMINISTRATION          |                                                   |                                           |
| Transaction Status                               | Received                              | Credit                                            |                                           |
| Approval Date                                    |                                       | Document type                                     | Journal                                   |
| Final Approver                                   |                                       | Rejection Reason                                  |                                           |
| Reversal Reference                               |                                       |                                                   |                                           |
| Description                                      | This is an intercompany               |                                                   | 4                                         |
|                                                  | Transfer                              | Attachments                                       | None                                      |
|                                                  |                                       | Additional Information Context                    | ~                                         |
|                                                  |                                       |                                                   |                                           |
| Transactions 1: Distributions                    |                                       |                                                   |                                           |
| Receiver                                         |                                       |                                                   |                                           |
| View + = ×                                       |                                       |                                                   |                                           |
| Distribution Account                             | Debit (USD) Credit (USD) Description  |                                                   |                                           |
| ▶ 1 <b>5</b> 1300-014100-00004000-0000000-000K 🚉 | 6 1,000.00 This is an intercomp       | sany Transfer received by Receiver                |                                           |
| Total                                            | 0.00 1.000.00                         |                                                   |                                           |
|                                                  | 1,000.00                              |                                                   |                                           |

- 11. Click **OK** on the Information popup
- 12. Click Approve (This is only approving the transaction to go to OSC for approval)

| N | /lanag | e Intercom            | Done           |                                 |                   |                       |                                             |            |                                  |                                                  |
|---|--------|-----------------------|----------------|---------------------------------|-------------------|-----------------------|---------------------------------------------|------------|----------------------------------|--------------------------------------------------|
|   | ▶ Sea  | arch (1               | 2              |                                 |                   |                       |                                             |            |                                  | Advanced Saved Search All Inbound Transactions ~ |
| L | View • | / 严                   | Approve Reject |                                 |                   |                       | 1 Information X                             | 1          |                                  |                                                  |
|   |        | Transaction<br>Number | Batch Number   | Transaction<br>Amount Provider  | Receiver          | Transaction<br>Status | Updates to the transaction have been saved. | Batch Date | Description                      |                                                  |
|   | Þ      | 1                     | 7385           | -1,000.00 USD 0800 DEPARTMENT 0 | 1300 DEPARTMENT O | Received              | (11) ок                                     | 4/8/21     | This is an Intercompany Transfer |                                                  |
|   |        |                       |                |                                 |                   |                       |                                             |            |                                  |                                                  |
| L |        |                       |                |                                 |                   |                       |                                             |            |                                  |                                                  |

Numbered step to complete an Intercompany Transfer as a Receiver

13. Click **OK** on the Information popup.

| N | lana          | e Intercor            | mpany Inbound T | ransactions                     |                   |                       |                                             |            |                                  | Dgne                                             |
|---|---------------|-----------------------|-----------------|---------------------------------|-------------------|-----------------------|---------------------------------------------|------------|----------------------------------|--------------------------------------------------|
|   | ▶ Se          | arch                  |                 |                                 |                   |                       |                                             |            |                                  | Advanced Saved Search All Inbound Transactions ~ |
|   | View <b>v</b> | / 严                   | Approve Reject  |                                 |                   |                       | 1 Information                               | 1          |                                  |                                                  |
|   |               | Transaction<br>Number | Batch Number    | Transaction<br>Amount Provider  | Receiver          | Transaction<br>Status | Updates to the transaction have been saved. | Batch Date | Description                      |                                                  |
|   | Þ             | 1                     | 7385            | -1,000.00 USD 0800 DEPARTMENT 0 | 1300 DEPARTMENT O | Received              | ОК                                          | 4/8/21     | This is an Intercompany Transfer |                                                  |
|   |               |                       |                 |                                 |                   |                       |                                             |            |                                  |                                                  |

## Note: The Intercompany Transaction is now submitted to OCS.

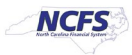